## UPUTE ZA SAMOARHIVIRANJE RADOVA U REPOZITORIJU FAKULTETA ZA MENADŽMENT U TURIZMU I UGOSTITELJSTVU

<u>Student samostalno arhivira rad</u> u Digitalni akademski arhiv i repozitorij *Dabar*. U dogovoru s mentorom, <u>arhivira se završna verzija rada prije same obrane.</u> Samoarhiviranje rada jedan je od uvjeta za pristupanje obrani rada.

### Proces samoarhiviranja završnih, diplomskih i specijalističkih radova:

- 1. Repozitoriju student pristupa preko web stranice knjižnice Fakulteta.
- 2. Student se prijavljuje (klikom) na poveznicu Repozitorij FMTU https://repository.fthm.uniri.hr/
- 3. Student (klikom) na poveznicu Prijava, upisuje svoj AAI@EduHr elektronički identitet.
- 4. Nakon izvršene prijave student može koristiti (s lijeve strane sučelja) link s detaljnim uputama <u>Kako</u> <u>pohraniti svoj rad u repozitorij?</u>
- 5. Pohrana rada započinje klikom na poveznicu **Pohranjivanje**.
- 6. Iz padajućeg izbornika (poveznice *Pohranjivanje*) student izabire **ZAVRŠNI, DIPLOMSKI I SPECIJALISTIČKI RADOVI.**
- Nakon što je student klikom označio Završni, diplomski i specijalistički radovi otvara se stranica 1 Pohrana diplomskih i završnih radova na kojoj se nalaze prazna polja u koja student upisuje ili označava podatke.
- Dio metapodataka o studentu (autoru) i završnom/diplomskom/specijalističkom radu automatski se (prijavom AAI identiteta) generira i preuzima iz ISVU-a (Informacijskog sustava visokih učilišta) tako da su pojedina polja unaprijed ispunjena.
- 9. Obavezna polja koja se moraju popuniti označena su crvenom zvjezdicom (\*).

Podaci o studentu-autoru, završnom, diplomskom ili specijalističkom radu, kao i ostali obvezni podaci se unose na dvije stranice, te se na posljednjoj (trećoj) potvrđuju uneseni podaci i šalje rad na objavu.

#### <u>1. stranica</u>

- Unijeti dogovoren datum obrane i druge potrebne podatke (naslov rada, jezik teksta rada)
- Iskopirati i unijeti **sažetak** i **ključne riječi** na **hrvatskom i engleskom jeziku** (ukoliko rad ima sažetak na engleskom jeziku)
- Pažljivo odabrati naziv studijskog programa i pripadajući smjer (prateći ID broj studijskog programa naveden u tablici):

| PRIJEDIPLOMSKI STUDIJ                                          | SMJER                                 |  |  |  |
|----------------------------------------------------------------|---------------------------------------|--|--|--|
| POSLOVNA EKONOMIJA U TURIZMU I                                 | AIJA U TURIZMU I MENADŽMENT U TURIZMU |  |  |  |
| UGOSTITELJSTVU - <b>ID 3122</b> (OPATIJA)                      | MENADŽMENT U HOTELIJERSTVU            |  |  |  |
| POSLOVNA EKONOMIJA U TURIZMU I                                 | MENADŽMENT U TURIZMU                  |  |  |  |
| UGOSTITELJSTVU - <b>ID 3739</b> (ZABOK)                        | MENADŽMENT U HOTELIJERSTVU            |  |  |  |
| MENADŽMENT ODRŽIVOG RAZVOJA - ID <b>3986</b>                   |                                       |  |  |  |
| BUSINESS ECONOMICS IN TOURISM AND HOSPITALITY – ID 4581        |                                       |  |  |  |
| DIPLOMSKI STUDIJ                                               |                                       |  |  |  |
| MARKETING U TURIZMU – <b>ID 4105</b>                           |                                       |  |  |  |
| MENADŽMENT U TURIZMU – <b>ID 4102</b> (OPATIJA)                |                                       |  |  |  |
| MENADŽMENT U TURIZMU – <b>ID 5126</b> (ZABOK)                  |                                       |  |  |  |
| MENADŽMENT U HOTELIJERSTVU – <b>ID 4104</b>                    |                                       |  |  |  |
| ODRŽIVI RAZVOJ TURIZMA – <b>ID 4103</b> (KLASIČNI)             |                                       |  |  |  |
| ODRŽIVI RAZVOJ TURIZMA – <b>ID 4669</b> (ONLINE)               |                                       |  |  |  |
| TURIZAM – <b>ID 4376</b>                                       |                                       |  |  |  |
| STRUČNI DIPLOMSKI STUDIJ                                       |                                       |  |  |  |
| MASTER OF SUSTAINABLE OUTDOOR HOSPITALITY MANAGEMENT – ID 4694 |                                       |  |  |  |
| POSLIJEDIPLOMSKI SPECIJALISTIČKI STUDIJ                        |                                       |  |  |  |

| MENADŽMENT U TURIZMU I UGOSTITELJSTVU - ID 3864                     |  |
|---------------------------------------------------------------------|--|
| ZDRAVSTVENI TURIZAM - ID 3903                                       |  |
| UPRAVLJANJE ODRŽIVIM RAZVOJEM ZDRAVSTVENOG TURIZMA – ID <b>5125</b> |  |

**Slika zaslona u Dabru**, u kojem se odabire studijski program za prijediplomski sveučilišni i diplomski, poslijediplomski specijalistički sveučilišni studij:

| NAZIV STUDIJSKOG<br>PROGRAMA - Potrebno<br>je <b>pažljivo odabrati</b><br><b>studijski program</b> iz<br>padajućeg izbornika<br>(ODABERI) označenog<br>strelicom | STUDIJSKI PROGRAM<br>10 +<br>Naziv studijskog programa *<br>- Odaberi -                                                       |  |  |  |
|----------------------------------------------------------------------------------------------------|----------------------------------------------------------------------------------------------------|--|--|--|
|                                                                                                    | - Odaberi -                                                                                                    |  |  |  |
|                                                                                                    | Business Economics in Tourism and Hospitality; smjerovi: Hospitality Management - prijediplomsk                               |  |  |  |
|                                                                                                    | Marketing u turizmu - diplomski - sveučilišni [ID: 4105]                                                                      |  |  |  |
|                                                                                                    | Master of Sustainable Outdoor Hospitality Management - diplomski - stručni (ID: 4694)                                         |  |  |  |
|                                                                                                    | Menadžment održivog razvoja - prijedinlomski - sveučilišni (ID: 3986)                                                         |  |  |  |
|                                                                                                    | Monadžment u betelijeretnu, diplometri, oveučilični (ID: 4104)                                                                |  |  |  |
|                                                                                                    |                                                                                                    |  |  |  |
| [ID 4102] (Opatija)                                                                                                    | Menadžment u turizmu - diplomski - sveučilišni [ID: 4102]                                                                     |  |  |  |
| <b>[ID 5126]</b> (Zabok)                                                                                                    | Menadžment u turizmu - diplomski - sveučilišni [ID: 5126]                                                                     |  |  |  |
|                                                                                                    | Menadžment u turizmu i ugostiteljstvu - specijalistički - sveučilišni [ID: 3864]                                              |  |  |  |
| [ID 4103] (klasični)                                                                                                    | Održivi razvoj turizma - diplomski - sveučilišni [ID: 4103]                                                                   |  |  |  |
| [ID 4669] (Online)                                                                                                    | Održivi razvoj turizma - diplomski - sveučilišni [ID: 4669]                                                                   |  |  |  |
| [ID 3122] (Opatija)                                                                                                    | Poslovna ekonomija u turizmu i ugostiteljstvu; smjerovi: Poduzetništvo u turizmu i ugostiteljstvu, N                          |  |  |  |
| [ID 3739] (Zabok)                                                                                                    | Poslovna ekonomija u turizmu i ugostitelistvu: smierovi: Poduzetništvo u turizmu i ugostitelistvu. N                          |  |  |  |
|                                                                                                    | Turizam - dinlomski - sveučilišni (ID: 4376)                                                                                  |  |  |  |
|                                                                                                    | Turizani - upionavi - aveaciani (ib. 4576)                                                                                    |  |  |  |
|                                                                                                    | Upravijanje održivim razvojem zdravstvenog tunzma - specijalisticki - sveucilisni [ID: 5125]                                  |  |  |  |
|                                                                                                    | Zdravstveni turizam - specijalistički - sveučilišni [ID: 3903]                                                                |  |  |  |
| Smjer - Ukoliko je                                                                                                    | 10                                                                                                    |  |  |  |
| odabran studijski                                                                                                    |                                                                                                    |  |  |  |
| ekonomija u turizmu i                                                                                                    | Naziv studijskog programa *                                                                                                   |  |  |  |
| ugostiteljstvu [ID 3122]                                                                                                    | Poslovna ekonomija u turizmu i ugostiteljstvu; smjerovi: Poduzetništvo u turizmu i ugostiteljstvu, Menadžment u turizmu, Me 🗸 |  |  |  |
| JE DODATNO                                                                                                    | Smjer                                                                                                    |  |  |  |
| ODABRATI I SMJER                                                                                                    | Menadžment u turizmu                                                                                                    |  |  |  |
| ili Menadžment u                                                                                                    | bzirom Poduzetništvo u turizmu<br>Menadžment u turizmu                                                                        |  |  |  |
| hotelijerstvu), s obzirom                                                                                                    |                                                                                                    |  |  |  |
| program koji ima dva                                                                                                    | Menadžment u tulizinu<br>Menadžment u hotelijerstvu                                                                           |  |  |  |
| smjera. Za ostale                                                                                                    | Međunarodni menadžment u turizmu i ugostiteljstvu                                                                             |  |  |  |
| nije potrebno, jer                                                                                                    | Menadžment događaja i slobodnog vremena                                                                                       |  |  |  |

nemaju smjerove.

**<u>Primjer</u> popunjenog studijskog programa i smjera** u Dabru za studijski program i smjer:

student upisan u Zaboku na preddiplomskom sveučilišnom studiju *Poslovna ekonomija u turizmu i ugostiteljstvu* (ID 3739 Zabok), smjer *Menadžment u turizmu -* vidljivo kada se klikne na oznaku označenu plavom strelicom.

|   | Moguće je o                | odabrati studijske programe za koje su uneseni svi podaci u postavkama repozitorija                                                                                                    |                |                                                                                                  |  |
|---|----------------------------|----------------------------------------------------------------------------------------------------|----------------|--------------------------------------------------------------------------------------------------|--|
| 2 | 10<br>Naziv stu<br>Poslovn | Naziv studijskog programa *: Poslovna ekonomija u turizmu i ugostiteljstvu; smjerovi: Poduzetništvo u turizm<br>Međunarodni menadžment u turizmu i ugostiteljstvu, Menadžment događaja i slobodnog vremena - prijedipl<br>Smjer: Menadžment u turizmu<br>Akademski/stručni naziv *: sveučilišni/a prvostupnik/prvostupnica(baccalaureus/baccalaurea) ekonomije | nu i u<br>omsl | igostiteljstvu, Menadžment u turizmu, Menadžment u hotelijerstvu,<br>ki - sveučilišni [ID: 3739] |  |
|   | Smjer                      |                                                                                                    |                |                                                                                                  |  |
|   | Menadž                     | ment u turizmu                                                                                                    | ~              |                                                                                                  |  |
|   | Akadems                    | ki/stručni naziv *                                                                                                    |                |                                                                                                  |  |
|   | sveučiliš                  | ni/a prvostupnik/prvostupnica(baccalaureus/baccalaurea) ekonomije                                                                                                    | ~              |                                                                                                  |  |
|   |                            |                                                                                                    |                |                                                                                                  |  |

- U sekciji voditelji/mentori, u polje Pretraga se upisuje prezime mentora i tražilica će ponuditi rezultate – ime i prezime mentora, titula, ustanova na kojoj je zaposlen, koju je potrebno klikom potvrditi
- Klikom na dnu stranice SLIJEDEĆA prelazi se na drugu stranicu nakon što su ispunjena sva obvezna polja. Ukoliko je neko od obaveznih polja ostalo nepopunjeno, neće se otvarati slijedeća stranica nego će se na vrhu otvorene stranice pojaviti crvena obavijest u kojoj će biti navedeno što nedostaje

#### 2. stranica

- PDF datoteka rada mora biti u PDF-A (ISO 19005) formatu upute za spremanje Word u PDF-A
- Pod *Pohrani dokument,* odabire se **PDF datoteka rada** (Choose File) i pohranjuje klikom na **POHRANI**
- Pod *Pravo pristupa*, odabire se **Rad u otvorenom pristupu**
- Pod Uvjeti korištenja rada, odabire se Imenovanje 4.0 međunarodna (CC BY 4.0)
- Pod Način izrade datoteke, odabire se Izvorna digitalna građa
- Potrebno je potvrditi klikom na kvadratić ispred teksta "Potvrđujem da imam pravo predaje ove verzije PDF dokumenata" i "Potvrđujem da je ovo konačna verzija rada"
- Klikom na dnu stranice **SLIJEDEĆA** prelazi se na *treću stranicu* nakon što su ispunjena sva obvezna polja.

#### <u>3. stranica</u>

- **Student slika zaslon** kako bi mogao dostaviti **print screen** samoarhiviranog rada Uredu za studente (zajedno s ostatkom potrebne dokumentacije za obranu)
- Klikom na **SPREMI I POŠALJI UREDNIKU NA OBJAVU** student završava postupak samoarhiviranja rada u repozitoriju.

**Svaki rad koji se pohrani ostaje neaktivan i nevidljiv** na javnom sučelju dok ga urednik ili administrator repozitorija ne objavi. **Urednik objavljuje rad ili kontaktira mentora/studenta** u slučaju da nisu ispunjeni uvjeti za objavljivanje nakon obrane rada, kad pristigne lista imena studenta koji su obranili rad.

# Za sva pitanja povezana s pohranjivanjem radova u repozitorij kontaktirajte urednika repozitorija u knjižnici Fakulteta na broj telefona 051/294-751 ili e-mail <u>knjiznica@fhm.hr</u>